MAISON DES SCIENCES DE L'HOMME ET DE L'ENVIRONNEMENT CLAUDE NICOLAS LEDOUX-USR 3124

Créer son CV-HAL

DE LA PLATE-FORME TECHNOLOGIQUE

Marie GILLET

marie.gillet@univ-fcomte.fr

PROGRAMME SUR HTTPS://MSHE.UNIV-FCOMTE.FR

Créer son CV-HAL

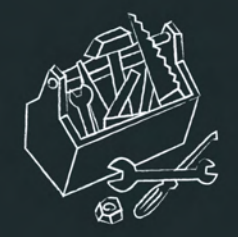

## Pourquoi créer son CV-HAL ?

### Créer un CV avec une adresse URL stable et pérenne à son nom, de type :

http://cv.archives-ouvertes.fr/NOM-PRENOM.

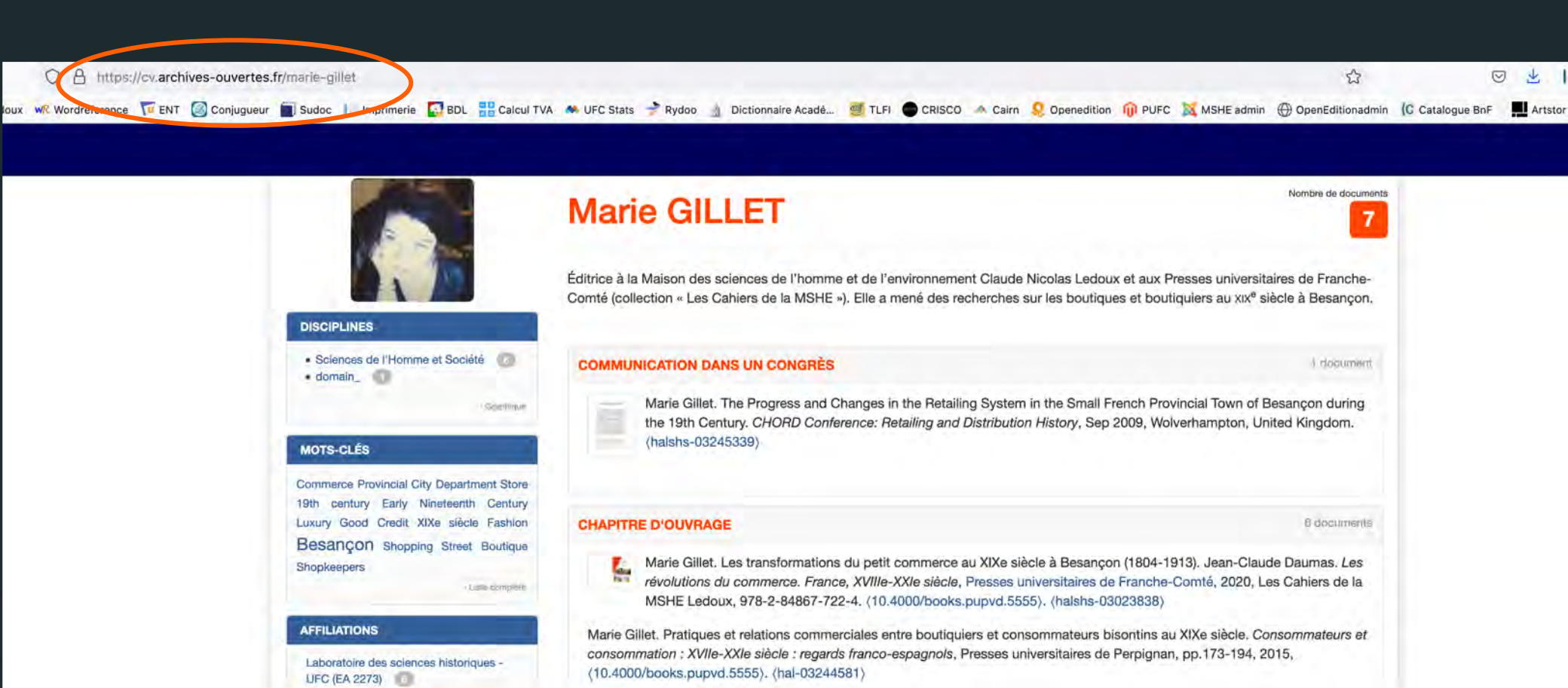

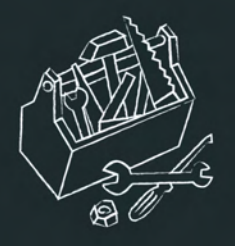

- Créer automatiquement la bibliographie de toutes ses publications et optimiser sa répercussion sur les sites liés à ses recherches : institutions, laboratoires, colloques, sociétés savantes, réseaux sociaux, etc.
- Associer de façon automatique à la liste de ses publications : des coauteurs, des revues dans lesquelles on a publié, des mots-clés, etc.
- Diffuser une URL pérenne pour chacun de mes dépôts en libre accès et faciliter la citation de la publication sous format électronique.

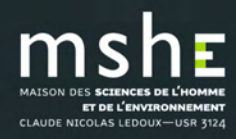

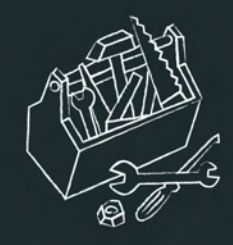

## Les prérequis pour créer son CV

## Disposer d'un compte HAL et s'y connecter.

- Pour se connecter depuis le portail HAL de l'UFC :

https://hal-univ-fcomte.archives-ouvertes.fr/

## Avoir crée son IdHal.

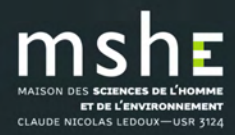

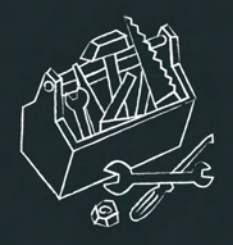

## Qu'est-ce que l'IdHal ?

L'idHAL est un identifiant unique géré dans HAL. Il permet à un utilisateur authentifié, connu comme auteur dans HAL, de regrouper toutes ses publications, quelles que soient les différentes formes sous lesquelles son nom a pu être saisi et d'en choisir une par défaut.

L'idHAL est associé au profil : la forme auteur par défaut choisie pour l'idHAL sera proposée lors du dépôt si dans le profil la case « auteur par défaut » est renseignée par « oui ».

L'idHAL regroupe les différentes formes auteur mais ne les fusionne pas.

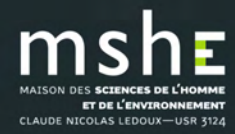

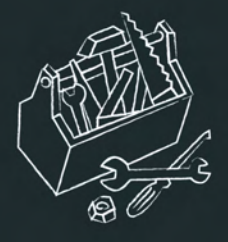

### Le référentiel auteur est mis à jour avec l'idHAL pour chacune des formes auteur.

## ccès nifié aux Référentiels HAL

Marie Gillet

| Aute  | 1000 |  |
|-------|------|--|
|       |      |  |
| 10100 |      |  |

Structures

Domaines

### **Consultation des formes auteurs**

| Ce module v | ous perme | t de consulter | la liste des | formes auteurs |
|-------------|-----------|----------------|--------------|----------------|
|-------------|-----------|----------------|--------------|----------------|

| F | e | Vι | JE | S |  |
|---|---|----|----|---|--|

Projets ANR

TOJELS ANT

Projets européens

| ind      | idHAL  | Nom            | Prénom       | Domaine e-mail  | ACTIONS |
|----------|--------|----------------|--------------|-----------------|---------|
| 620860   | 0      | Gillet         | Marie-Pierre |                 | ۲       |
| 303445   | 0      | De Pauw-Gillet | Marie-Claire |                 | ۲       |
| 495531   | 735590 | Gillet         | Marie        | yahoo.fr        | ۲       |
| 11458038 | 174197 | Gillet         | Marie        | agrosupdijon.fr | ۲       |

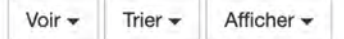

Rechercher

Voir -

Trier -

Afficher -

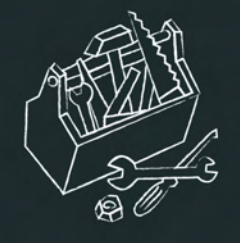

## Créer son IdHal

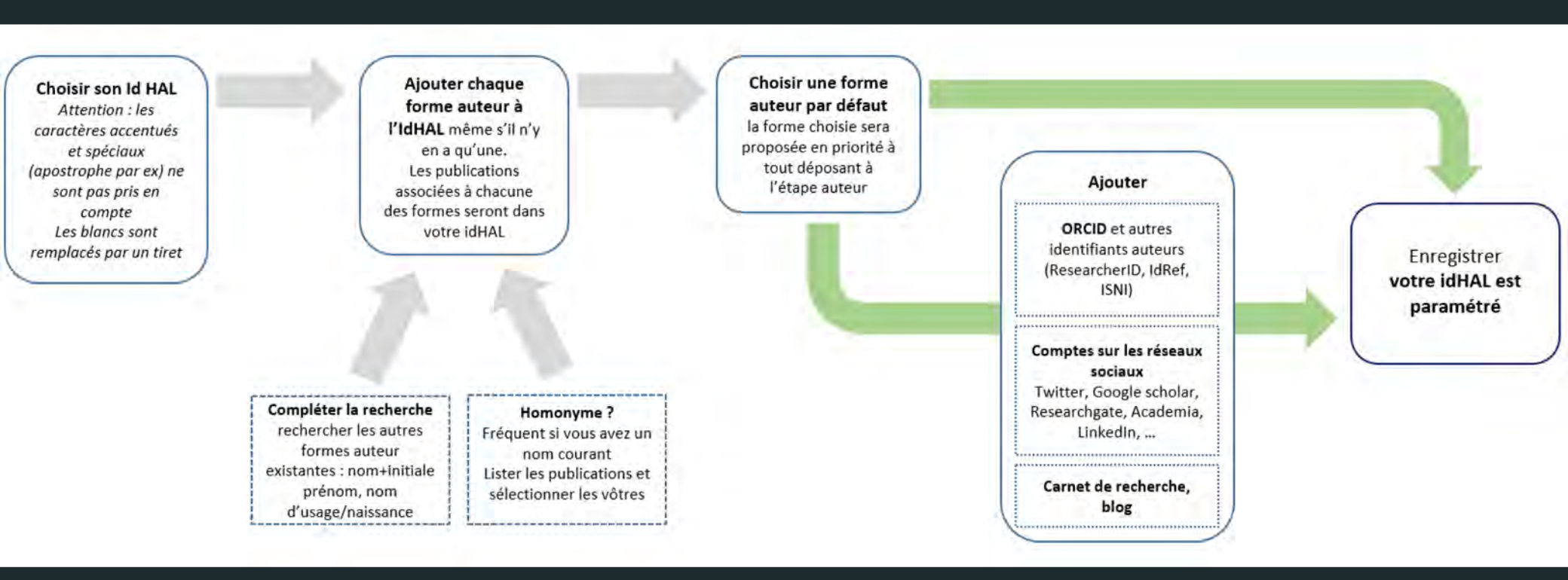

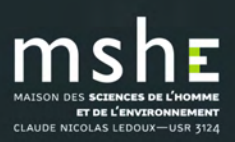

Créer son CV-HAL

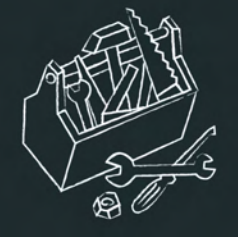

## □ Pour créer son idHAL, aller dans Mon espace/Mon profil.

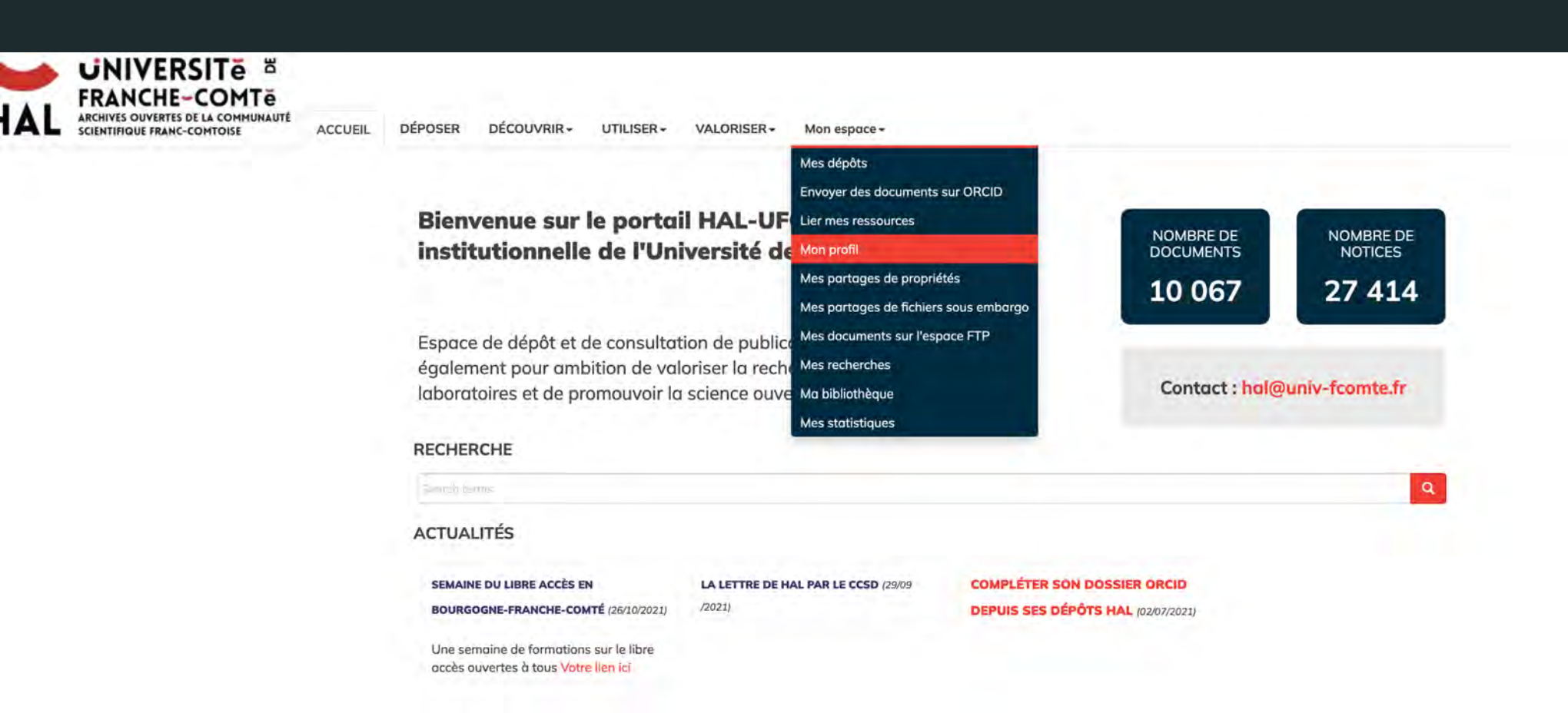

Créer son CV-HAL

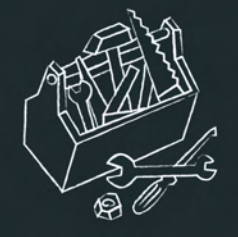

### • Puis cliquez sur l'onglet « Créer mon IdHal ».

| # HAL                          |                                                                                                    |
|--------------------------------|----------------------------------------------------------------------------------------------------|
| Informations de mon profil HAL |                                                                                                    |
| Votre nom dans HAL :           | Marie Gillet                                                                                                    |
| Mon IdHal :                    | 💉 Créer mon IdHAL 🥹                                                                                                    |
| Langue :                       | français                                                                                                    |
| Privilèges :                   | <ul> <li>Référent Structure : Malson des Sciences de l'Homme et de l'Environnement Claude Nicolas Ledoux (2228)</li> <li>Gestionnaire de collection : MITI MISHE CAH-MISHE</li> </ul> |
|                                | Modifier mon profil                                                                                                    |

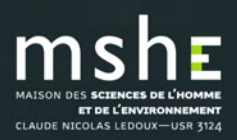

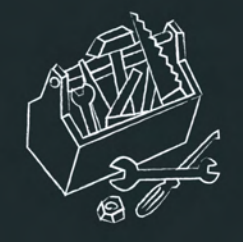

| HAL SCIENTINGUE FRANC-COMTE<br>SCIENTINGUE FRANC-COMTOISE ACCUEIL DÉPOSER DÉCOUVRIR- | UTILISER+ VALORISER+ Mon espace+         |                  |
|--------------------------------------------------------------------------------------|------------------------------------------|------------------|
| Regroupez vos formes auteurs et créez votre IdHAL                                    |                                          |                  |
| dentifiants<br>IdHAL mone-gilat                                                      |                                          |                  |
| Identifiant ORCID                                                                    | 4134                                     | - 1 E            |
| Autres identifiants chercheur Alignez votre IdHAL a                                  | avec vos autres inscliffonts cherchium.  |                  |
| 255675836                                                                            |                                          | ldRef 🗸 🧧        |
| 115162365776225                                                                      | 5461068                                  | VIAF - 🖀         |
|                                                                                      |                                          | arXiv + +        |
| Uris de réseaux sociaux Ajoutez vos liens vers                                       | 5 fos ritseaux sociaux                   |                  |
| https://icholor.goog                                                                 | gla.com/citations?hl=fr&uam=UoVCPLBAAAA) | Google Scholar - |
| https://twitter.com/k                                                                | Marie_Gillet2 -                          | Twitter +        |
| https://www.linkedi                                                                  | Jin.com/in/marle-yilla&-b.lad0d3&/       | Linkedin 🛪 🖀     |
|                                                                                      |                                          | Blog + 🔸         |
|                                                                                      |                                          |                  |

#### Formes auteurs associées à votre IdHAL

| Défaut                  | Authorid | Nom prénom   | E-mail             | Établissement employeur | Actions                         |
|-------------------------|----------|--------------|--------------------|-------------------------|---------------------------------|
| 0                       | 495531   | Gillet Marie | mariegil2@yahoo.fr |                         | ΠO                              |
| Ajouter des formes aute | eurs     |              |                    |                         | Q Rechercher les formes auteurs |

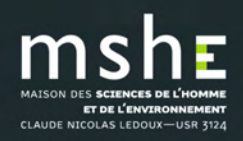

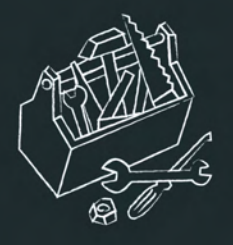

IdHAL : ce champ est obligatoire. Par défaut, les prénom et nom du compte sont proposés sous la forme prénom-nom. Une fois enregistré, l'idHAL ne pourra être modifié : il est en effet utilisé pour composer l'URL du CV.
 NB : certains caractères ne sont pas acceptés comme l'apostrophe, le point, les caractères accentués. L'espace sera remplacé par un tiret.

Autres identifiants chercheur : vous pouvez stocker les identifiants que vous avez sur d'autres applications (ArXiv, ResearcherID, IdRef). Ce champ est duplicable : saisir l'identifiant externe et sélectionner l'application. Cliquer sur + pour ajouter d'autres identifiants. Ces identifiants pourront être affichés dans le CV.

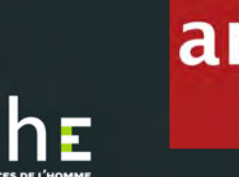

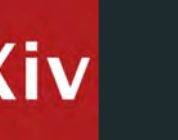

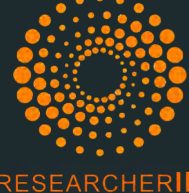

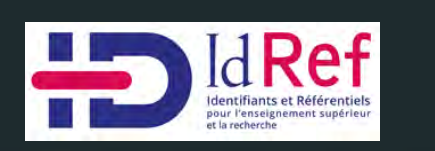

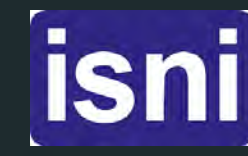

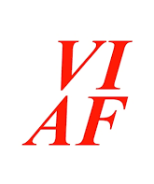

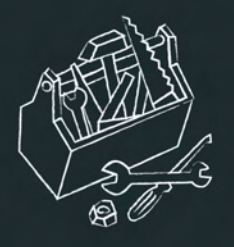

ORCID : La possibilité de renseigner l'identifiant ORCID dans l'idHAL apparaîtra une fois que l'idHAL aura été créé. Une fois l'idHAL créé, il faut donc retourner dans la gestion de l'idHAL, et le bouton de connexion à ORCID y sera alors visible.

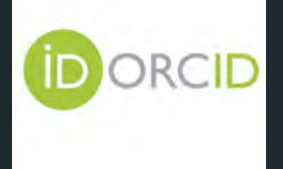

❑ Urls de réseaux sociaux : vous pouvez stocker les URLs (adresses) de votre blog/carnet de recherche, et ceux de vos comptes sur les réseaux sociaux (Twitter, Facebook, Google+, LinkedIn). Ce champ est duplicable : saisir l'url et sélectionner l'application. Cliquer sur + pour ajouter d'autres urls.

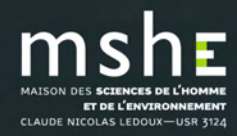

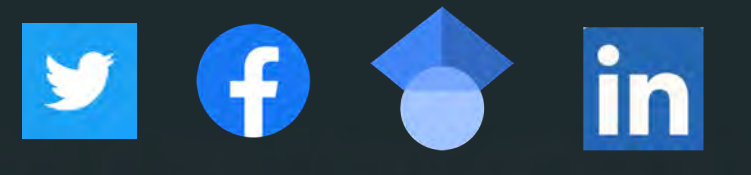

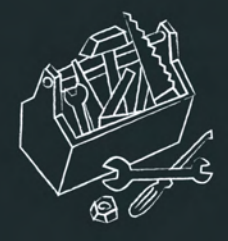

Formes auteurs associées à votre IdHAL : HAL propose une liste de formes auteur qui peuvent correspondre et qui ne sont pas déjà associées à un idHAL existant. Cliquer sur + pour ajouter les formes auteur à votre idHAL.

□Vous pouvez affiner en visualisant la liste des publications associées à chacune des formes auteurs en cliquant sur le pictogramme.

| Défaut Authoria   | 1 Nom prénom                                    | E-mail                                                                    |                                                | Établissement employeur                                                                           | Actions                         |
|-------------------|-------------------------------------------------|---------------------------------------------------------------------------|------------------------------------------------|---------------------------------------------------------------------------------------------------|---------------------------------|
| 9 495531          | Gillet Marie                                    | mariegil2@yahao.fr                                                        |                                                |                                                                                                   | mo                              |
|                   | 🖸 Tous / Aucun                                  |                                                                           |                                                |                                                                                                   |                                 |
|                   | Marie Gillet. Innovation and Tradition in the S | nopping Landscape of Paris and a Provincial City, 1800–1900. Furnée Jan H | Hein and Lesger Clé (eds). The Landscape of (  | onsumption. Shopping Streets and Cultures in Western Europe, 1600–1900, Palgrave Macmillan, 20    | 14. (holshs-03023900)           |
|                   | Marie Gillet. The Progress and Changes in the   | Retailing System in the Small French Provincial Town of Besançon during   | the 19th Century, CHORD Conference; Retail     | ng and Distribution History, Sep 2009, Wolverhampton, United Kingdom. (halshs-03245339)           |                                 |
|                   | Marie Gillet. Pratigues et relations commercia  | les entre boutiquiers et consommateurs bisontins au XIXe siècle. Consomm  | ateurs et consommation : XVIIe-XXIe siècle : i | egards franco-espagnals, Presses universitaires de Perpignan, pp.173-194, 2015, (10.4000/books.pl | upvd.5555), (hal-03244581),     |
|                   | Marie Gillet. Boutique. Dictionnaire d'histoire | ulturelle de la France contemporaine, PUF, 2010. (halshs-03245318)        |                                                |                                                                                                   |                                 |
|                   | $\frown$                                        |                                                                           |                                                |                                                                                                   |                                 |
| Ajouter des forme | soutours Morie GILLIT                           |                                                                           |                                                |                                                                                                   | Q Rechercher les formes outeurs |
| Décultate         |                                                 |                                                                           |                                                |                                                                                                   |                                 |
| Resultuts         |                                                 |                                                                           |                                                |                                                                                                   | $\sim$                          |
| Authorid Nor      | m prénom                                        |                                                                           | Domaine e-mail                                 | Établissement employeur                                                                           | Actions                         |
| 620860 Gill       | et Marie-Pierre                                 |                                                                           |                                                |                                                                                                   | IIO                             |
|                   |                                                 |                                                                           |                                                |                                                                                                   |                                 |

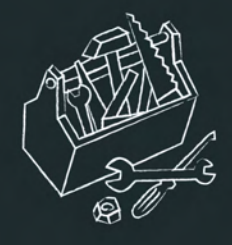

- **Authorid** : identifiant de la forme auteur dans le référentiel auteur.
- **Nom** : forme auteur telle qu'elle s'affiche.
- **Email** : pour des raisons de respect de la vie privée, seul le domaine de l'email est affiché.
- **Établissement d'appartenance** = établissement payeur (ex : CNRS, université...) : institution liée à l'auteur
  - dans le référentiel auteur (est différent de l'affiliation choisie lors du dépôt).

| Formes aute      | eurs associées à votre IdHAL                 |                                                                                  |                                                 |                                                                                         |                                   |
|------------------|----------------------------------------------|----------------------------------------------------------------------------------|-------------------------------------------------|-----------------------------------------------------------------------------------------|-----------------------------------|
| Défaut Autho     | rid Nom prénom                               | E-moil                                                                           |                                                 | Établissement employeur                                                                 | Actions                           |
| (e) 49553        | 1 Sillet Marie                               | mariegi <mark>2</mark> @yahao.fr                                                 |                                                 |                                                                                         | mo                                |
|                  | Z Tous / Aucun                               | $\bigcirc$                                                                       |                                                 |                                                                                         |                                   |
|                  | Marie Gillet. Innovation and Tradition in th | ne Shopping Landscape of Paris and a Provincial City, 1800–1900. Furnée Jan Hei  | n and Lesger Clé (eds). The Landscape of Cons   | umption. Shopping Streets and Cultures in Western Europe, 1600–1900, Palgrave Macmill   | an, 2014. (halshs-03023900)       |
|                  | Marie Gillet. The Progress and Changes in    | the Retailing System in the Small French Provincial Town of Besançon during the  | a 19th Century, CHORD Conference; Retailing a   | nd Distribution History, Sep 2009, Wolverhampton, United Kingdom. (halshs-03245339)     |                                   |
|                  | Marie Gillet. Pratiques et relations comme   | rrciales entre boutiquiers et consommateurs bisantins au XIXe siècle. Consommate | eurs et consommation : XVIIe-XXIe siècle : rego | ds franco-espagnols, Presses universitaires de Perpignan, pp.173-194, 2015, (10.4000/br | boks.pupvd.5555). (hal+03244581). |
|                  | Marie Gillet. Boutique, Dictionnaire d'histo | oire culturelle de la France contemporalne, PUF, 2010. (haishs-03245318)         |                                                 |                                                                                         |                                   |
| Ajouter des form | mes autaurs Marie GILLET                     |                                                                                  |                                                 |                                                                                         | Q Rechercher les formes auteurs   |
| Résultats        |                                              |                                                                                  |                                                 |                                                                                         | *                                 |
| Authorid N       | lom prénom                                   |                                                                                  | Domaine e-mail                                  | Établissement employeur                                                                 | Actions                           |
| 620860 G         | illet Marie-Pierre                           |                                                                                  |                                                 |                                                                                         | ΠO                                |
| 303445 d         | e Pauw-Gillet Marie-Claire                   |                                                                                  |                                                 |                                                                                         | IIO                               |

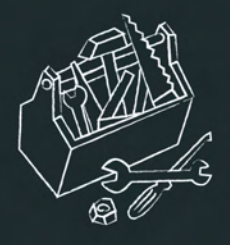

- En visualisant la liste des publications, il est possible d'exclure une ou plusieurs publications qui ne doivent pas être associées à la forme auteur choisie.
- □ HAL fait une recherche sur « prénom nom » de l'utilisateur connecté. D'autres formes auteurs que celles automatiquement proposées peuvent être recherchées. Par exemple, penser à chercher sur « initiale du prénom nom ».
- Une fois la sélection effectuée, choisir la forme auteur par défaut. Elle sera proposée automatiquement lors du dépôt si dans le profil la case « auteur par défaut » est renseignée par « oui ».

| Défaut                              | Authorid | Nom prénom   | E-mail             | Établissement employeur | Actions                         |
|-------------------------------------|----------|--------------|--------------------|-------------------------|---------------------------------|
| •                                   | 495531   | Gillet Marie | mariegil2@yahaa.fr |                         | 0                               |
| Ajouter des formes auteurs M. GILLE | न        |              |                    |                         | Q Rechercher les formes auteurs |
| Résultats                           |          |              |                    |                         | 1                               |
| Authorid Nom prénam                 |          |              | Domaine e-mail     | Établissement employeur | Actions                         |
| 252513 Gillet M.                    |          |              |                    |                         | ШО                              |
| 1647962 Gillet M                    |          |              |                    |                         | mo                              |
| 11874019 Gillet JM.                 |          |              |                    |                         | mo                              |
| 177107 J.M. Gillet                  |          |              |                    |                         |                                 |
| 12422483 Gillet JM                  |          |              |                    |                         | <b></b>                         |
| 354613 Artoud-Gillet M.C            |          |              |                    |                         | <b></b>                         |
| 12243458 de Pauw-Gillet MC.         |          |              |                    |                         | ΠO                              |
| 434254 Gillet M.                    |          |              | orange.fr          |                         | 0                               |

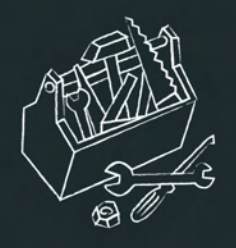

## Modifier son IdHal

- Pour modifier les métadonnées de l'IdHAL, aller dans Mon espace/Mon profil puis cliquez sur l'onglet « Configurer mon idHAL ». Seul le contenu du champ idHAL n'est pas modifiable.
- Uvous pouvez ajouter ou supprimer des identifiants externes.
- □ Vous pouvez retirer des formes auteurs associées préalablement ajoutées en cliquant sur le pictogramme.

□Vous pouvez ajouter des formes auteurs.

|                       | and the second second   |              |                    |                         |                                     |
|-----------------------|-------------------------|--------------|--------------------|-------------------------|-------------------------------------|
| Formes auteurs o      | associées à votre IdHAL |              |                    |                         |                                     |
| Défaut                | Authorid                | Nom prénom   | E-mail             | Établissement employeur | Retirer cette forme de<br>mon idHAL |
| ۲                     | 495531                  | Gillet Marie | mariegil2@yahoa.fr |                         | ПО                                  |
| Ajouter des formes au | teurs M.GIULET          |              |                    |                         | Q Rechercher les formes auteurs     |

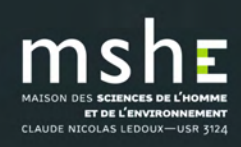

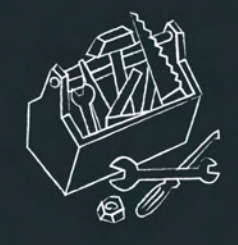

## L'IdHal comme aide à la saisie lors du dépôt

Pour ajouter un auteur lors du dépôt, l'utilisateur choisit dans une liste les auteurs qui correspondent à sa recherche. Les formes auteurs

associées à un idHAL sont repérables grâce aux codes couleurs :

| Ajouter un auteur :                 | pierre laurent                                                                                                    | Vert : forme auteur<br>préférée dans l'idHAL                                                                                       |                                             |
|-------------------------------------|----------------------------------------------------------------------------------------------------|----------------------------------------------------------------------------------------------------|---------------------------------------------|
|                                     | Ajouter un nouvel auteur                                                                                                    | · · · · · · · · · · · · · · · · · · ·                                                                                              |                                             |
|                                     | Pierre Laurent (@gmail.com) laurentpierre                                                                                                    | e V                                                                                                    |                                             |
| <ul> <li>Valider le dépô</li> </ul> | Jeanpierre Laurent (@unicaen.fr) laurent<br>Pierre Laurent (@bordeaux.ensam.fr) laurent<br>Jeanpierre Laurent (@unicaen.fr) laurent<br>Jeanpierre Laurent (@free.fr) laurent-jean<br>Jeanpierre Laurent laurent-jeanpierre<br>Gervais Marie-Pierre voann-laurent | e-jeanpierre - https://jeanpierre.users.greyc.fr/ Un<br>entpierre<br>e-jeanpierre - https://jeanpierre.users.greyc.fr/<br>inpierre | Jaune : forme auteur<br>associée à un idHAL |
|                                     | Laurenti Jean-Pierre<br>Aimard Pierre-Laurent<br>Aracil Pierre-Laurent (@gmail.com)                                                                                                    | n'est associée à aucun id                                                                                                    | IHAL                                        |

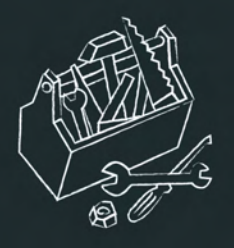

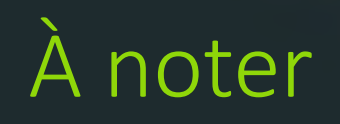

- L'application <u>RIBAC</u> (rapport d'activités pour les chercheurs de l'INSHS du CNRS) utilise l'idHAL.
- □ Pour activer l'import automatique HAL, vous devez fournir votre IdHAL à l'assistance RIBAC en envoyant un mail à <u>inshs.ribac-assistance@cnrs.fr</u>.
- Lorsque votre IdHAL sera enregistré dans RIBAC, en cliquant sur Import HAL, toutes vos publications HAL de l'année courante et l'année N-1 s'afficheront. Vous devez ensuite sélectionner les références HAL à importer en cliquant sur la publication que vous souhaitez importer puis cliquer sur « Ajouter ».
- Pour plus d'informations, consultez le mémo de l'équipe RIBAC : <u>https://mshe.univ-fcomte.fr/documents/Vie\_de\_la\_recherche/2021\_Informations\_Memo-HAL-RIBAC-vfinale.pdf</u>

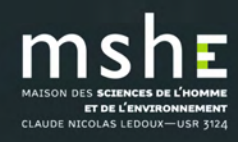

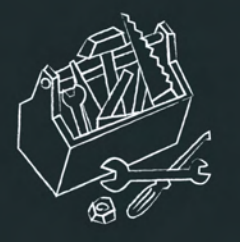

## Créer son CV

### Pour créer son CV, aller dans Mon espace/Mon profil.

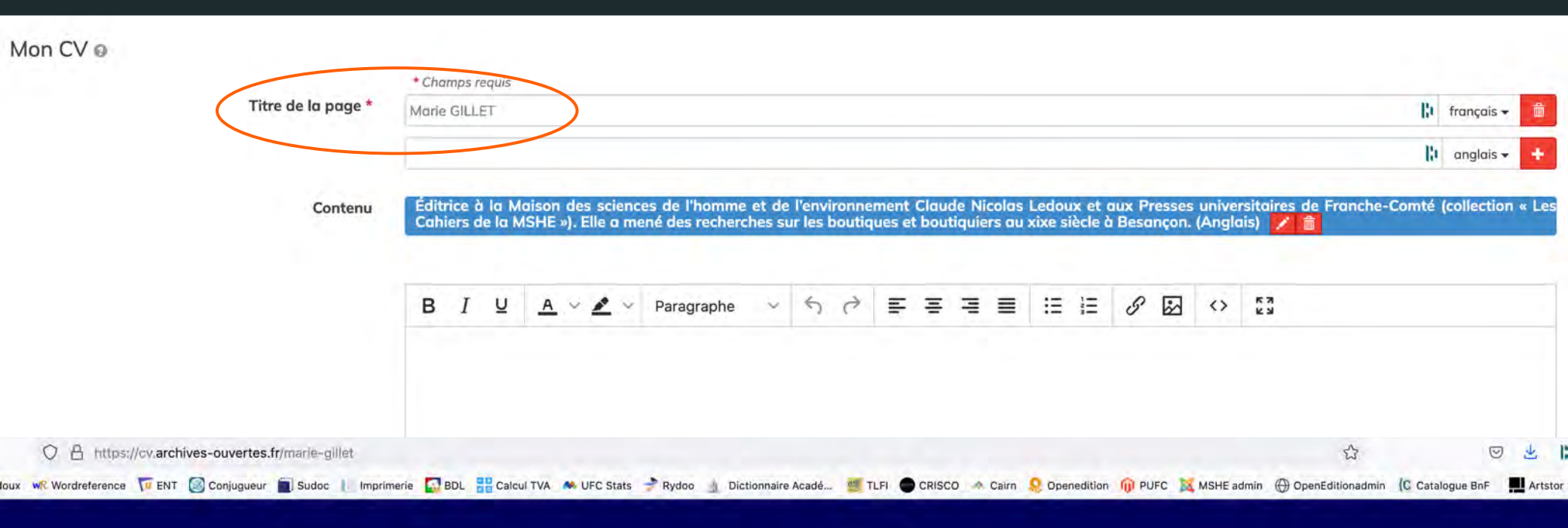

|                                                   | Marie GILLET                                                                                                    | Nombre de documents                                                                    |
|---------------------------------------------------|----------------------------------------------------------------------------------------------------|----------------------------------------------------------------------------------------|
| DISCIPLINES                                       | Éditrice à la Maison des sciences de l'homme et de l'environnement Claude Nicolas Ledoux et aux<br>Comté (collection « Les Cahiers de la MSHE »). Elle a mené des recherches sur les boutiques et bou | Presses universitaires de Franche-<br>utiquiers au XIX <sup>e</sup> siècle à Besançon. |
| Sciences de l'Homme et Société     om     domain_ | COMMUNICATION DANS UN CONGRÈS                                                                                                    | A document                                                                             |
|                                                   | Marie Gillet The Progress and Changes in the Batailing System in the Small Franch Pro                                                                                                    | ovincial Town of Besancon during                                                       |

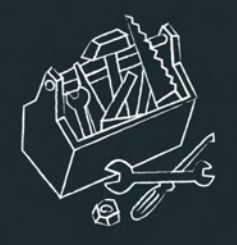

 Thème CSS : 3 thèmes sont disponibles (thème HAL par défaut, taupe, galaxie).
 Feuille de style : vous pouvez ajouter une feuille de style pour personnaliser l'apparence du CV.
 Vous retrouverez le template CSS vierge à cette adresse : https://github.com/CCSDForge/HAL/blob/master/CVThemes/cv-tpl.css.
 Pour trouver le code d'une couleur : https://htmlcolorcodes.com/fr/.

| Thème CSS         | Thème HAL par défaut | × |
|-------------------|----------------------|---|
| Feuille de styles |                      |   |
|                   |                      |   |
|                   |                      |   |
|                   |                      |   |
|                   |                      |   |
|                   |                      |   |
|                   |                      |   |

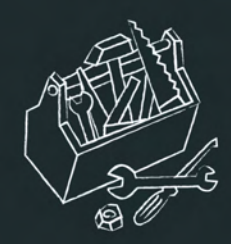

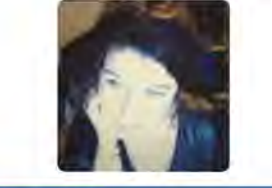

DISCIPLINES

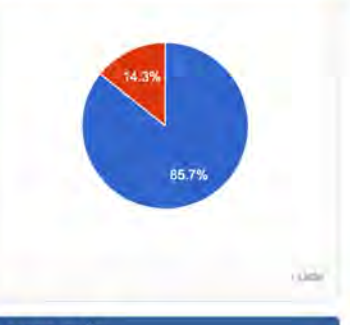

#### MOTS-CLÉS

Besançon Commerce Shopkeepers Department Store Luxury Good Shopping Street XIXe siècle Fashion 19th century Boutique Provincial City Credit Early Nineteenth Century

i-Liste conclete

#### AFFILIATIONS

Laboratoire des sciences historiques -UFC (EA 2273) Malson des Sciences de l'Homme et de l'Environnement Claude Nicolas Ledoux

ANNÉE DE PRODUCTION

| • 2020 | 0 |
|--------|---|
| • 2015 | 0 |
| • 2014 | 0 |
| . 2010 | 0 |
| • 2009 | 0 |

#### **IDENTIFIANTS CHERCHEUR**

IdHAL : marie-gillet
IdRef : 255675836

ET DE L'ENVIRONNEMENT CLAUDE NICOLAS LEDOUX-USR 3124 VIAF: 115162365776225461068
 ORCID: 0000-0001-9179-4114

### Marie GILLET

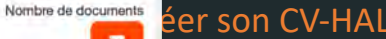

Éditrice à la Maison des sciences de l'homme et de l'environnement Claude Nicolas Ledoux et aux Presses universitaires de Franche-Comté (collection « Les Cahiers de la MSHE »). Elle a mené des recherches sur les boutiquies et boutiquiers au xix<sup>e</sup> siècle à Besançon.

#### **COMMUNICATION DANS UN CONGRÈS**

1 document

Marie Gillet. The Progress and Changes in the Retailing System in the Small French Provincial Town of Besançon during the 19th Century. CHORD Conference: Retailing and Distribution History, Sep 2009, Wolverhampton, United Kingdom. (halshs-03245339)

#### CHAPITRE D'OUVRAGE

6 documents

Marie Gillet. Les transformations du petit commerce au XIXe siècle à Besançon (1804-1913). Jean-Claude Daumas. Les révolutions du commerce. France, XVIIIe-XXIe siècle, Presses universitaires de Franche-Comté, 2020, Les Cahiers de la MSHE Ledoux, 978-2-84867-722-4. (10.4000/books.pupvd.5555). (halshs-03023838)

Marie Gillet. Pratiques et relations commerciales entre boutiquiers et consommateurs bisontins au XIXe siècle. *Consommateurs et consommation : XVIIe-XXIe siècle : regards franco-espagnols*, Presses universitaires de Perpignan, pp.173-194, 2015, (10.4000/books.pupvd.5555). (hal-03244581)

Marie Gillet. Innovation and Tradition in the Shopping Landscape of Paris and a Provincial City, 1800–1900. Furnée Jan Hein and Lesger Cié (eds). The Landscape of Consumption. Shopping Streets and Cultures in Western Europe, 1600–1900, Palgrave Macmillan, 2014. (halshs-03023900)

Marie Gillet. Gustave Eiffel (1832-1923). Dictionnaire historique du patronnat français, Flammarion, pp.269-270, 2010, 9782081228344. (halshs-03245314)

Marie Gillet. Boutique. Dictionnaire d'histoire culturelle de la France contemporaine, PUF, 2010. (halshs-03245318)

Marie Gillet. Supply of Shopkeepers in Besançon in the First Part of the 19th century: Novelties between 'Old' and 'New'. BLONDE Bruno, COQUERY Natacha, STOBART Jon, VAN DAMME Ilja. *Fashioning Old and New. Changing Consumer Patterns in Western Europe (1650-1900)*, Brepols publishers, pp.145-165, 2009, Urban History. (halshs-00486054)

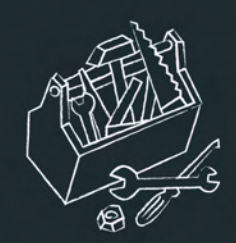

### Marie GILLET

Nombre de documents

Éditrice à la Maison des sciences de l'homme et de l'environnement Claude Nicolas Ledoux et aux Presses universitaires de Franche-Comté (collection « Les Cahiers de la MSHE »). Elle a mené des recherches sur les boutiques et boutiquiers au xux<sup>e</sup> siècle à Besançon.

#### COMMUNICATION DANS UN CONGRÈS

1 document

Marie Gillet. The Progress and Changes in the Retailing System in the Small French Provincial Town of Besançon during the 19th Century. *CHORD Conference: Retailing and Distribution History*, Sep 2009, Wolverhampton, United Kingdom. (halshs-03245339)

#### CHAPITRE D'OUVRAGE

#### 6 documents

Marie Gillet. Les transformations du petit commerce au XIXe siècle à Besançon (1804-1913). Jean-Claude Daumas. Les révolutions du commerce. France, XVIIIe-XXIe siècle, Presses universitaires de Franche-Comté, 2020, Les Cahiers de la MSHE Ledoux, 978-2-84867-722-4. (10.4000/books.pupvd.5555). (halshs-03023838)

Marie Gillet. Pratiques et relations commerciales entre boutiquiers et consommateurs bisontins au XIXe siècle. Consommateurs et consommation : XVIIe-XXIe siècle : regards franco-espagnols, Presses universitaires de Perpignan, pp.173-194, 2015, (10.4000/books.pupvd.5555). (hal-03244581)

Marie Gillet. Innovation and Tradition in the Shopping Landscape of Paris and a Provincial City, 1800–1900. Furnée Jan Hein and Lesger Clé (eds). *The Landscape of Consumption. Shopping Streets and Cultures in Western Europe, 1600–1900*, Palgrave Macmillan, 2014. (halshs-03023900)

Marie Gillet. Gustave Eiffel (1832-1923). Dictionnaire historique du patronnat français, Flammarion, pp.269-270, 2010, 9782081228344. (halshs-03245314)

Marie Gillet. Boutique. Dictionnaire d'histoire culturelle de la France contemporaine, PUF, 2010. (halshs-03245318)

Marie Gillet. Supply of Shopkeepers in Besançon in the First Part of the 19th century: Novelties between 'Old' and 'New'. BLONDE Bruno. COOUERY Natacha. STOBART Jon. VAN DAMME Ilia. Fashioning Old and New. Changing Consumer Patterns in

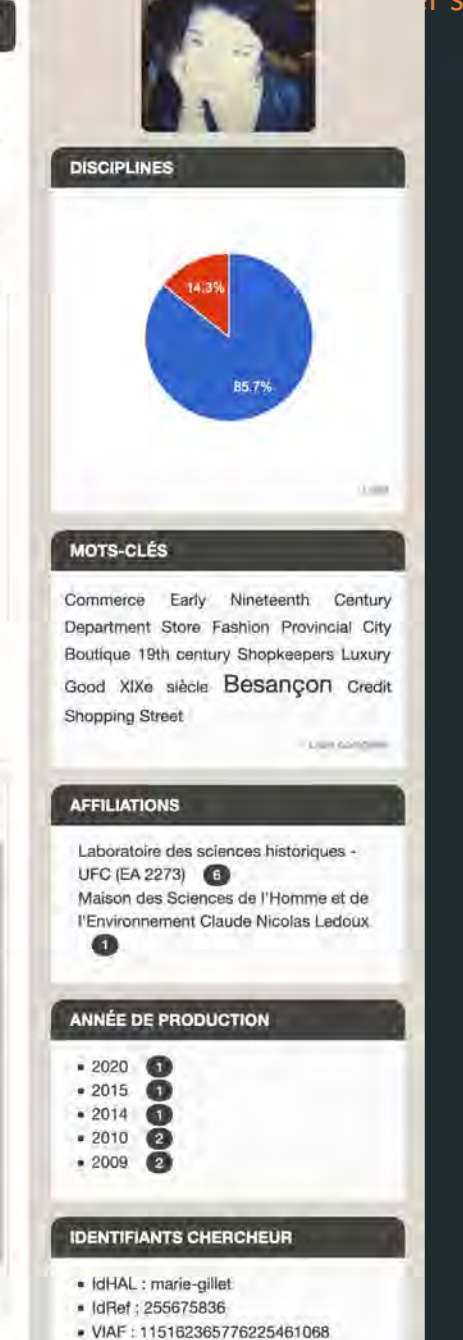

. ORCID : 0000-0001-9179-4114

#### r son CV-HAL

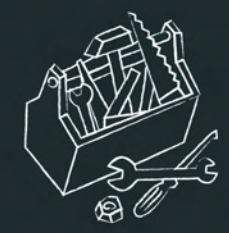

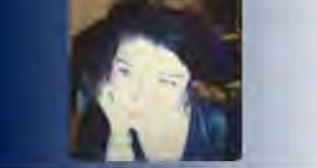

DISCIPLINES

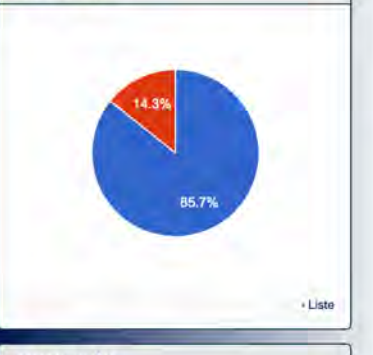

#### MOTS-CLÉS

XIXe siècle Commerce Early Nineteenth Century Department Store Boutique Luxury Good Besançon Shopkeepers Shopping Street Provincial City Credit 19th century Fashion

· Liste complète

#### AFFILIATIONS

Laboratoire des sciences historiques -UFC (EA 2273) Maison des Sciences de l'Homme et de l'Environnement Claude Nicolas Ledoux

#### **IDENTIFIANTS CHERCHEUR**

IdHAL : marie-gillet

ET DE L'ENVIRONNEMENT CLAUDE NICOLAS LEDOUX-USR 3124

- IdRef : 255675836
   VIAF : 115162365776225461068
- ORCID : 0000-0001-9179-4114

### Marie GILLET

document

CONGRÈS

COMMUNICATION DANS UN

6 documents

CHAPITRE D'OUVRAGE

Éditrice à la Maison des sciences de l'homme et de l'environnement Claude Nicolas Ledoux et aux Presses universitaires de Franche-Comté (collection « Les Cahiers de la MSHE »). Elle a mené des recherches sur les boutiques et boutiquiers au xix<sup>e</sup> siècle à Besançon.

Marie Gillet. The Progress and Changes in the Retailing System in the Small French Provincial Town of Besançon during the 19th Century. *CHORD Conference: Retailing and Distribution History*, Sep 2009, Wolverhampton, United Kingdom. (halshs-03245339)

Marie Gillet. Les transformations du petit commerce au XIXe siècle à Besançon (1804-1913). Jean-Claude Daumas. Les révolutions du commerce. France, XVIIIe-XXIe siècle, Presses universitaires de Franche-Comté, 2020, Les Cahiers de la MSHE Ledoux, 978-2-84867-722-4. (10.4000/books.pupvd.5555). (halshs-03023838)

Marie Gillet. Pratiques et relations commerciales entre boutiquiers et consommateurs bisontins au XIXe siècle. *Consommateurs et consommation : XVIIe-XXIe siècle : regards franco-espagnols*, Presses universitaires de Perpignan, pp.173-194, 2015, (10.4000/books.pupvd.5555). (hal-03244581)

Marie Gillet. Innovation and Tradition in the Shopping Landscape of Paris and a Provincial City, 1800–1900. Furnée Jan Hein and Lesger Clé (eds). *The Landscape of Consumption. Shopping Streets and Cultures in Western Europe, 1600–1900*, Palgrave Macmillan, 2014. (halshs-03023900)

Marie Gillet. Gustave Eiffel (1832-1923). Dictionnaire historique du patronnat français, Flammarion, pp.269-270, 2010, 9782081228344. (halshs-03245314)

Marie Gillet. Boutique. Dictionnaire d'histoire culturelle de la France contemporaine, PUF, 2010. (halshs-03245318)

Marie Gillet. Supply of Shopkeepers in Besançon in the First Part of the 19th century: Novelties between 'Old' and 'New'.

### Nombre de documents

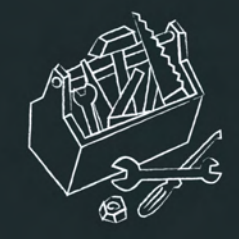

AISON DES SCIENCES DE L'HOMM

ET DE L'ENVIRONNEMENT CLAUDE NICOLAS LEDOUX-USR 3124

#### IDENTIFIANTS CHERCHEUR

- IdHAL : virginie-lethier
- IdRef : 124926959
- VIAF : 79239543
- ISNI: 000000071445630
   ORCID: 0000-0002-7558-2389
- Researcherld : AAB-3620-2019

#### RÉSEAUX SOCIAUX

- · Academia
- Google Scholar
- ResearchGate
- Twitter

#### MOTS-CLÉS

Corpus Analyse du discours littéraire Discours Analyse du discours Analyse textuelle du discours Annotation Discourse analysis Analyse textuelle des discoure Urban planning **Textométrie** POU Analyse statistique de données textuelles Discourse Analyse statistique multidimensionnelle Lexical statistics Déplacements Presse écrite Planification Textométry Transport planning

Latta completa

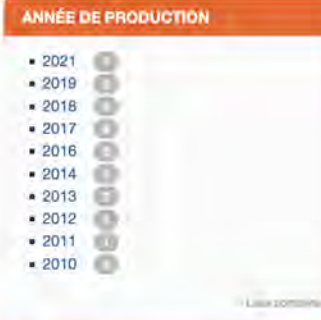

#### EXPORT PUBLICATIONS

Exporter les publications affichées :

- XML-TEI
- BibTeX
   EndNote
- . CSV

### Virginie Lethier

Maîtresse de Conférences en Sciences du langage

EA 4661 ELLIADD (Éditions, Langages, Littératures, Informatique, Arts, Didactiques, Discours)

Université Bourgogne-Franche-Comté

#### ARTICLE DANS UNE REVUE

-

11 donuments

Nombre de documents

43

éer son CV-HAL

Virginie Lethier. Sonder le discours de la banque centrale européenne., Les discours de conjoncture économique en Europe collection espaces discursifs, A paraître. (hal-03158946)

Virginie Lethier. La Première Guerre mondiale au prisme de la langue : entretien avec Odile Roynette. Semen - Revue de sémiolinguistique des textes et discours, Presses Universitaires de l'Université de Franche Comté (Pufc), 2019, 47, pp.149-157. (hal-02462525)

Thomas Buhler, Virginie Lethier. Analysing urban policy discourses using textometry: An application to French urban transport plans (2000-2015). Urban Studies, SAGE Publications, 2019, (10.1177/0042098019873824) (10.1177/0042098019873824) (10.1177/0042098019880) (10.1177/0042098019880) (10.1177/0042098019880) (10.1177/0042098019880) (10.1177/004209800) (10.1177/004209800) (10.1177/0042000) (10.1177/0042000) (10.1177/0042000) (10.1177/0042000) (10.11770000) (10.11770000) (10.11770000) (10.11770000) (10.11770000) (10.11770000) (10.11770000) (10.117700000) (10.11770000) (10.11770000) (10.

Virginie Lethier. La Première Guerre mondiale au prisme de la langue : entretien avec Odile Roynette. Semen - Revue de sémiolinguistique des textes et discours, Presses Universitaires de l'Université de Franche Comté (Pufc), 2019, pp.149-157. (hal-03174638)

Thomas Buhler, Marion Bendinelli, Virginie Lethier, Yuting He. La textométrie pour révéler évolutions et oppositions dans les discours des politiques urbaines. Le cas des PDU français (2000-2015). Flux - Cahiers scientifiques internationaux Réseaux et territoires, Metropolis / Université Paris-Est Marne la Vallée 2018, 113 (3), pp.93-110. (10.3917/flux1.113.0093)

Séverine Equoy-Hutin, Virginie Lethier. Questionner un écrit professionnel au prisme de sa dimension argumentative : le cas du dossier d'usager en CSAPA. Argumentation et Analyse du Discours, University of Tel-Aviv, 2018, 20, (10.4000/aad.2540) (10.4000/aad.2540) (10.4000/aad.25000/aad.25000) (10.4000/aad.25000/aad.25000/aad.25000) (10.4000/aad.25000/aad.25000) (10.4000/aad.25000) (10.4000/aad.25000) (10.4000/aad.25000) (10.4000/aad.25000) (10.4000/aad.25000) (10.4000/aad.25000) (10.40000/aad.25000) (10.40000) (10.40000) (10.40000) (10.40000) (10.40000) (10.40000) (10.40000) (10.40000) (10.40000

Virginie Lethier. Exploration textométrique de l'oeuvre de M. Barrès. Synergies Monde, Gerflint, 2013, Un hommage à Jean
 Peytard, précurseur de l'analyse de discours et de la didactique des langues, pp.159-172. (hal-01941749)

Virginie Lethier. Exploration textuelle d'un discours de presse régionale du XIX<sup>e</sup> siècle : Le Petit Comtois (1883-1903). Sciences Humaines Combinées : Revue électronique des écoles doctorales ED LISIT et ED LETS, Université de Bourgogne, Maison des sciences de l'homme de Dijon, 2010, Actes du colloque interdoctoral, 6. (hal-02334901)

Virginie Lethier. Multidimensional Analysis based on morpho-lexical Features: The Example of a 19th Century regional Press Corpus along with its Columns. *Belgian Journal of Linguistics*, John Benjamins Publishing, 2009, 23, pp.175-190. (10.1075/bjl.23.14let). (hal-02319435)

Virginie Lethier. Formes et fonctions du rubriquage d'un quotidien régional du XIX<sup>e</sup> siècle : *Le Petit Comtois* (1883-1903). Semen -Revue de sémio-linguistique des textes et discours, Presses Universitaires de l'Université de Franche Comté (Pufc), 2008, Le Discours de presse au XIX<sup>e</sup> siècle : pratiques socio-discursives émergentes, 25. (hal-01941744)

Virginie Lethier, Jean-Marie Viprey. Le discours de presse au XIX<sup>e</sup> siècle : pratiques socio-discursives émergentes (présentation). Semen - Revue de sémio-linguistique des textes et discours, Presses Universitaires de l'Université de Franche Comté (Pufc), 2008,

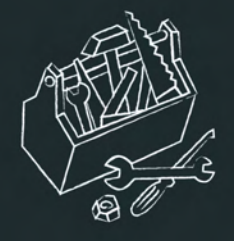

**Types de documents affichés** : par défaut tous les types de documents sont affichés dans le CV. Décocher le ou les types de documents que vous ne souhaitez pas voir apparaître dans le CV. L'organisation de l'affichage des types de publication peut être choisie en déplaçant les éléments avec le pictogramme.

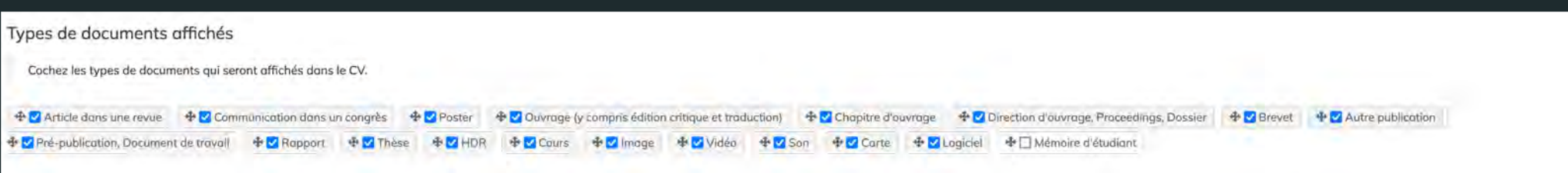

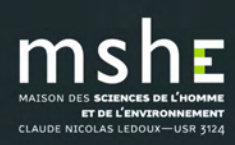

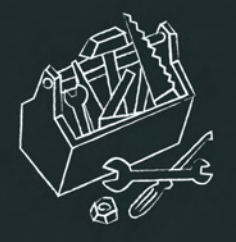

Widgets affichés (interfaces graphiques pour afficher les métadonnées) :

- du compte : photo que vous avez téléchargée dans votre compte,
- des dépôts : coauteurs, mots-clés, année de production, revues, disciplines. Les disciplines s'afficheront sous forme de diagramme « camembert »,

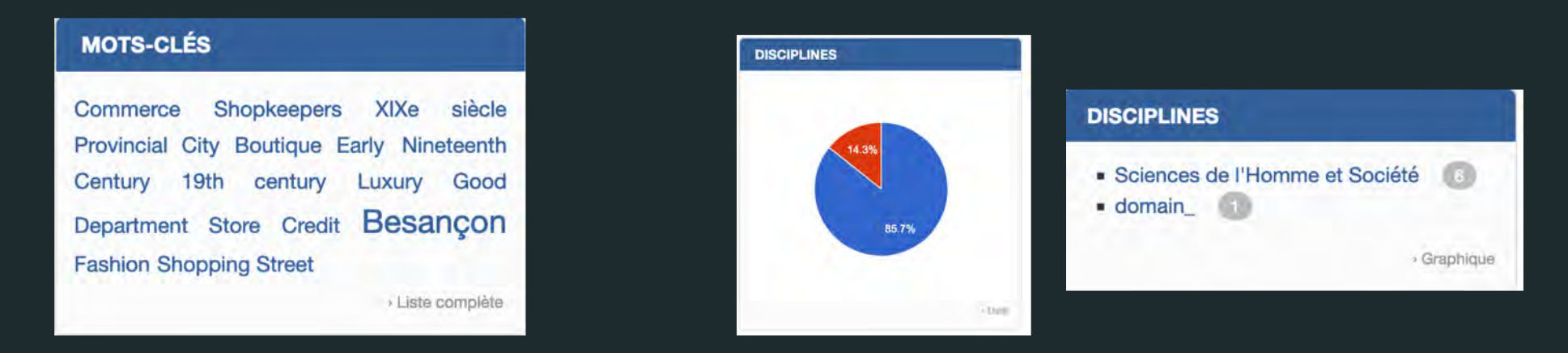

#### Vidgets affichés

Cochez les widgets que vous souhaitez voir apparaitre dans le CV. Les widgets seront affichés dans une colonne à gauche de l'écran.

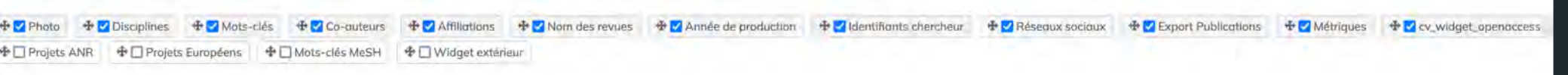

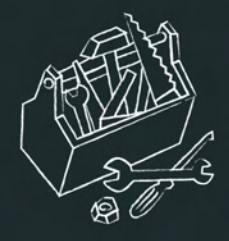

 de l'idHAL : autres identifiants chercheur (ORCID, IdRef, etc ..) et URL des réseaux sociaux (blog, compte Twitter, etc.),

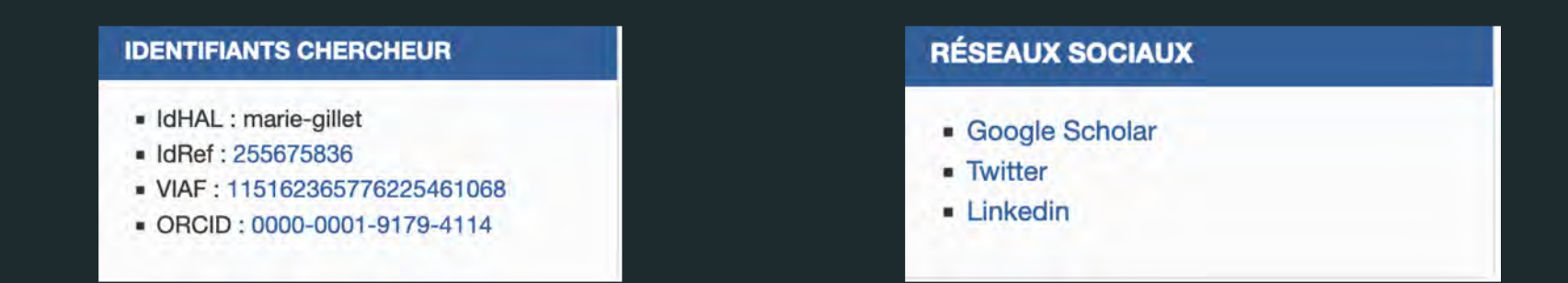

- métriques : nombre de consultation du CV. Réservé à l'utilisateur (créateur du CV) :

se connecter pour les visualiser,

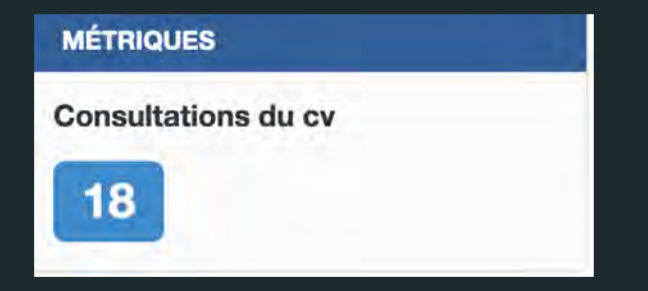

#### Vidgets affichés

Cochez les widgets que vous souhaitez voir apparaître dans le CV. Les widgets seront affichés dans une colonne à gauche de l'écran.

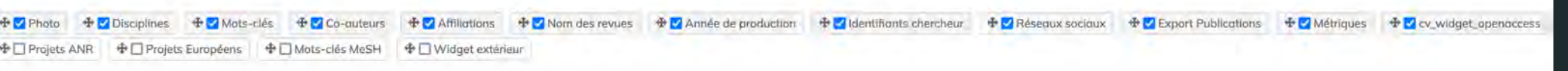

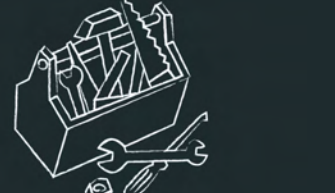

export publications : export dans un fichier de la liste des publications affichées.

Différents formats de fichier sont proposés : XML-TEI, BibTex, Endnote, CSV et pdf.

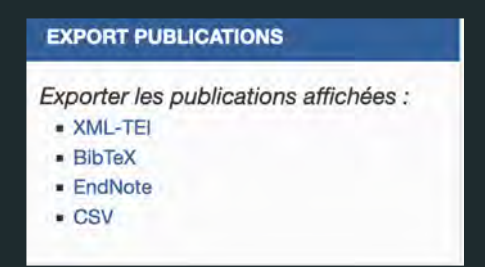

- widget extérieur : copier dans le formulaire qui s'affiche le code HTML du widget extérieur. Plusieurs codes HTML de widgets extérieurs peuvent être copiés dans le formulaire mais ils s'afficheront tous au même endroit dans le CV. Pour insérer des sauts de ligne entre les widgets à l'affichage, ajouter entre les deux codes HTML la balise <br/>.

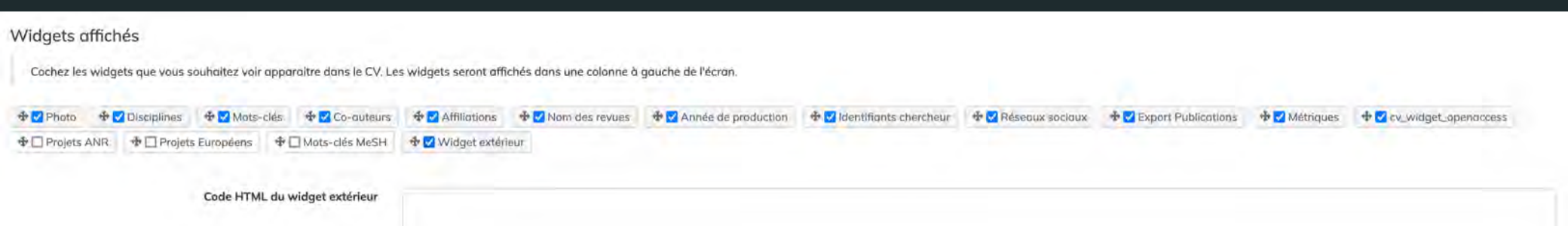

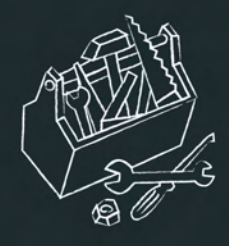

- L'organisation de l'affichage des différents éléments peut être choisie en déplaçant

les éléments avec le pictogramme

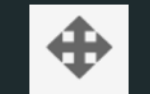

En cliquant sur « consulter mon CV », vous pouvez à tout moment vérifier l'affichage.
 Le CV s'affiche dans une autre page du navigateur.

- Tous les éléments du CV sont modifiables. Pour modifier son CV, aller dans Mon espace/Mon profil/Modifier mon CV.

#### Widgets affichés

Cochez les widgets que vous souhaitez voir apparaître dans le CV. Les widgets seront affichés dans une colonne à gauche de l'écran.

| 🕈 🗹 Photo 🛛 🛧   | Disciplines 4  | Mots-clés      | 🕂 🗹 Co-auteurs   | 🛧 🗹 Affiliations   | 🕸 🗹 Nom des revues | 🕂 🗹 Année de production | 🕂 🗹 Identifiants chercheur | 🕸 🗹 Réseaux sociaux | Export Publications | 🕸 🗹 Métriques | ⊕  cv_widget_openaccess |
|-----------------|----------------|----------------|------------------|--------------------|--------------------|-------------------------|----------------------------|---------------------|---------------------|---------------|-------------------------|
| 🕈 🗌 Projets ANR | 🕁 🗌 Projets Eu | ropéens 🗣 🗌    | Mots-clés MeSH   | 🕈 🗹 Widget extérie | TUF                |                         |                            |                     |                     |               |                         |
|                 | c              | Code HTML du v | widget extérieur |                    |                    |                         |                            |                     |                     |               |                         |
|                 |                |                |                  |                    |                    |                         |                            |                     |                     |               |                         |

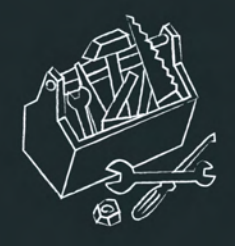

## Afficher le fil de son compte Twitter

Vous pouvez afficher dans votre CV le fil de votre compte twitter avec le « widget extérieur ».

□ Pour récupérer le code HTML :

- Accédez à https://publish.twitter.com/
- Saisissez l'URL du fil que vous souhaitez intégrer.
- Personnalisez l'apparence du widget en indiquant la hauteur et le thème (clair ou sombre) en fonction de votre site Web.

Copier le code html dans le formulaire du widget extérieur du CV.

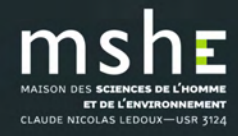

### WIDGET EXTÉRIEUR

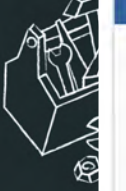

CLAUDE NICO

Tweets de @Marie\_Gillet2

(i)

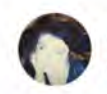

Marie GILLET @Marie Gillet2

[#Recension] 🧮 À lire dans la Revue d'histoire de la pensée économique. Ouvrage disponible :

en version papier sur le site des @pufc\_besancon : pufc.univfcomte.fr/collections/ca...

en #openaccess sur @OpenEditionActu: books.openedition.org/pufc /18302#libertaire #histoire #penséeéconomique twitter.com/MSHE\_Ledoux/st... https://twitter.com/MSHE\_Ledoux/status /1469230298516840448

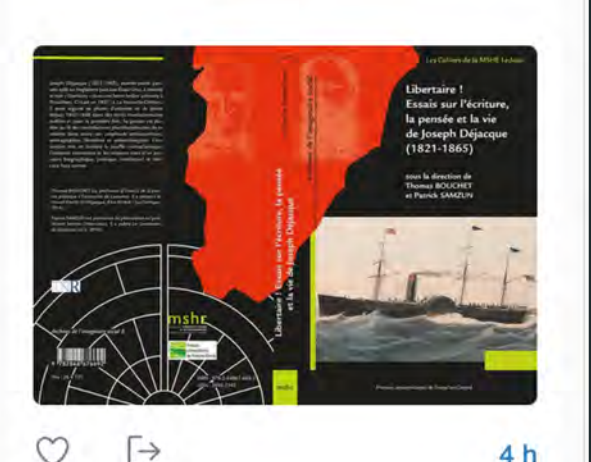

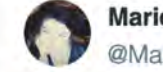

Marie GILLET @Marie Gillet2

[#Parution] "Le libéralisme caméléon. Les libéraux sous le Second Empire" d'Antoine Schwartz paraîtra le 10 février 2022 aux @pufc\_besancon dans la collection des Cahiers de la @MSHE Ledoux.#SecondEmpire #libéralisme #politique #TroisemeRepublique https://twitter.com /pufc\_besancon/status /1468868393994534917

CS El

9 déc. 2021

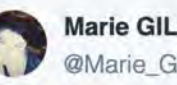

Marie GILLET @Marie Gillet2

[#Atelier] Créer son CV-HAL RDV le 15 décembre à 14h avec la @MSHE Ledoux

Pour plus d'information : mshe.univfcomte.fr/lamshe/agenda...#ScienceOuverte

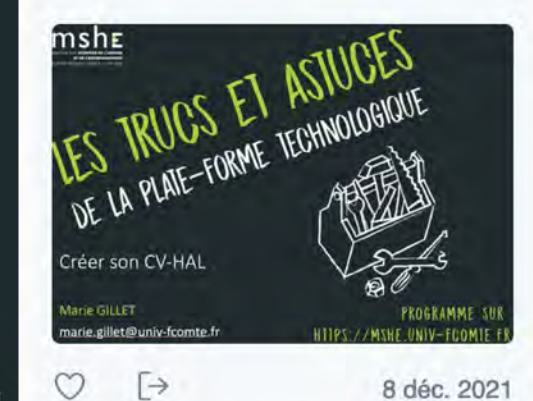

Marie GILLET a retweeté

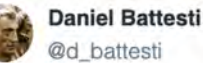

« Entre autres aspects, la coordination de l'activité des services impliqués sur un plan local repose sur un partenariat étroit entre les presses universitaires, les MSH et les autres acteurs de site ».@MSHDijon @MSHE\_Ledoux @pufc\_besancon #EUD @bibliothequesub @BU\_Univ\_FC https://twitter.com/Prairial\_revues/status /1468495109952094208

 $\rightarrow$ 

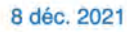

7 déc. 2021

#### 3 Marie GILLET a retweeté

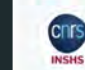

 $\mathcal{O}$ 

Sciences humaines et sociales : **@INSHS CNRS** 

La lettre de l'#InSHS consacre son nouveau dossier au rôle des MSH dans le paysage en évolution des sciences humaines et socialesinshs.cnrs.fr/fr /lettres-de-...@rn\_msh @MISHAIsace @MSHValdeLoire @MshBretagne @mshstoulouse @MSHDijon @mshlyon @Mmsh\_Usr3125 @MSHS\_Poitiers @MESHS Lille

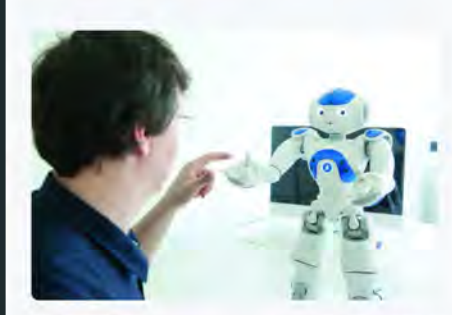

 $\rightarrow$ 

IF

**CV-HAL** 

### Exemple de CV dans HAL

Titre de la page

#### Mes recherches

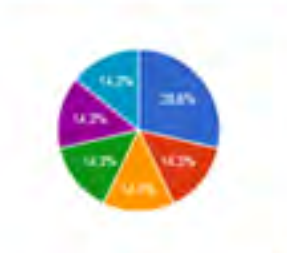

Cyg OB2 Modemité Development Normalisation CNRS INTEGRAL/SPI Développement Child labor Cyone 66Fe

Performation (D)

Nature III

· Documentatiste - Sciences de

DENTIFIANTS CHERCHEUR

ORCID 0000-0003-4829-098X

· IdHAL .....

 IdRef : 026617908 VIAF \_36936050

Journal of Computational Finance

DISCIPLINES

MOTS-CLES

"Lorem ipsum dolor sit amet, consectetur adipiscing eit, sed do eluxinoi tempor incididunt ut labore et dolore magha alqua. Ut enim ad minim veniam, quis nostrud exercitation ultamco laboris nisi ut aliquip ex ea commodo conseguat. Duis aute inure dolor in reprehendent in voluptate veit esse cilium dolore eu fugiat nulla periatur. Excepteur sitit occasecat cupidatat non proident, sunt in culpa qui officia deserunt molit animi id. est laborum."

"Lorem paum dolor sit amet, consectetur addiscing elit, sed d veniam, quia nostrud exercitation ullamco laboria niai ut aliquip

#### Contenu, Texte libre

nagna aliqua. Ut enim ad minim ir in reprehenderit in voluptate

V-HAL

veit esse cilum dolore eu fugiat nulla pariatur. Excepteur sint accercar constant no protee in cope qui officia desarunt molit anim id. "munodel tes

"Lorem (psum dolor all amet, consectetur adjoiscing eilt, sed do elusmod tempor incididunt ut labore et dolore magna aliqua. Ut enim ad minimveniam, guis nostrud exercitation ultamco laboris nisi ut aliquip ex ea commodo conseguat. Duis aute inure dolor in reprehendent in voluptate velt esse cilium dolore eu fugiat nulla pariatur. Excepteur sint occaecat cupidatat non proident, sunt in cuipa qui officia deserunt molit anim id. est laborum."

| Cassiopée A Editorial platform 4417<br>2641 Modernity India Inde Travall<br>des enfants Hokk Autonomia | THESE                                                                                                    |                                                              | -                       |  |  |  |  |
|----------------------------------------------------------------------------------------------------|----------------------------------------------------------------------------------------------------|--------------------------------------------------------------|-------------------------|--|--|--|--|
| gamma nudéara i                                                                                        | dication politiques in Karnataka : india between modernity, deregulation and development. Economies et finances. Université de Grenoble, 2012, Français, «NHT : 2013GRENE805», « |                                                              |                         |  |  |  |  |
| ANNÉE DE PHODUCTION                                                                                    | specialumeter. Planête et Univers [physics]. Université Paul Sabatier - "                                                                                                    | Liste dynamique des<br>publications, classées<br>par type de | VTEORALISPI             |  |  |  |  |
| • 2013 C                                                                                               | ARTICLE DANS UNE REVUE                                                                                                    | publication. L'ordre                                         | 3.002/76/0              |  |  |  |  |
| . 2008                                                                                                 | A get degst, Journal of Computational Finance, incisive med                                                                                                    | d'affichage peut être<br>choisi                              | 5 +hal-01032485+        |  |  |  |  |
| NOM DES REVUER                                                                                         | Agente Program, Ministeria Turcingan Prancisa Lata minanara refletas en G                                                                                                    | T au CNRS, Documentaliste - Sciences o                       | le /Tinformation, ADBS, |  |  |  |  |

#### COMMUNICATION DANS IN CONGRES

2013, 50 (2), pp 42-43

2 documents

of all EPISCENCES - an overlay publication platform. Press, 2014. 115.

Supranationalisation des normes et stabilité des économies traditionnelles : des dynamiques instables ? Le cas du Karnalaka Child Labour Project. Intercongrés RT 6 Association française de sociologie \*Solidarités à l'épreuve des crisés\*, Centre Pierre Naville, Université d'Evry-Val-d'Esponne, Jan 2011, Evry, France

#### Affichage des widgets selon l'ordre choisi

#### Le contenu des widgets est cliquable. Le CV se présente comme une page de recherche

### MAISO CLAUDI

#### AFFILIATIONES

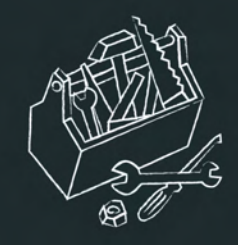

## Valoriser son CV-HAL

# La liste de vos publications sera automatiquement à jour.

### Où signaler son CV HAL Sites institutionnels - Laboratoire : page chercheur - Université : page enseignant-chercheur Signature mail Blog, carnet de recherche Réseaux sociaux de chercheurs **Outils pour auteurs** - Researchgate - ResearcherID - Academia.edu - ORCID - MyScienceWork - Google scholar citations Gestion et partage de références - Mendeley - Zotero Réseaux sociaux généralistes - Twitter - LinkedIn Page personnelle - Viadeo - Facebook

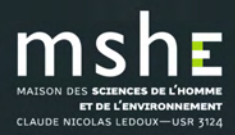

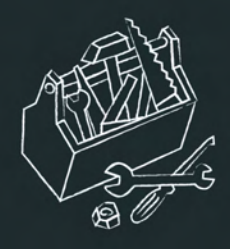

## Les Trucs et astuces 2021

□ Créer et gérer ses identifiants chercheur :

https://mshe.univ-

fcomte.fr/documents/pft/page\_ateliers\_formations/trucs\_et\_astuces\_identifiants\_cher

<u>cheur.pdf</u>.

Découvrir les règles orthotypographiques :

https://mshe.univ-

fcomte.fr/documents/pft/page\_ateliers\_formations/trucs\_PFT\_Regles\_orthotypo\_2010

<u>15.pdf</u>.

Déposer sur HAL-SHS ::

https://mshe.univ-

fcomte.fr/documents/pft/page\_ateliers\_formations/trucs\_deposer\_HAL.pdf

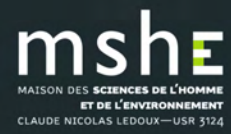